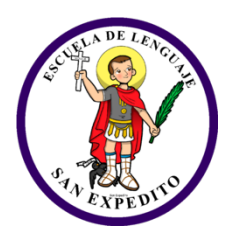

#### **CIRCULAR N°9**

#### Estimados padres y apoderados de nuestra escuela

Como manera de continuar con nuestra labor educativa, los invitamos cordialmente a la primera reunión de padres y apoderados online de nuestro establecimiento educacional a realizarse la segunda semana de julio. Estas reuniones serán por curso y acompañadas por sus respectivas tías docentes y tías técnicos.

Para nuestra primera reunión utilizaremos la plataforma ZOOM, es un programa de video llamadas y reuniones virtuales, accesible desde cualquier computadora, computadora portátil, teléfonos inteligentes y tabletas.

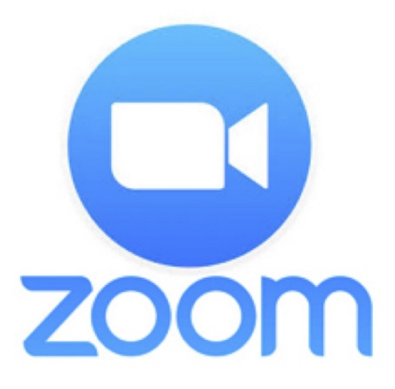

### I.- Pasos para descargar programa Zoom para PC o Tablet

1.- Para ingresar escribir en la barra de google lo siguiente:

https://zoom.us/download

2.- Aparecerá la siguiente página

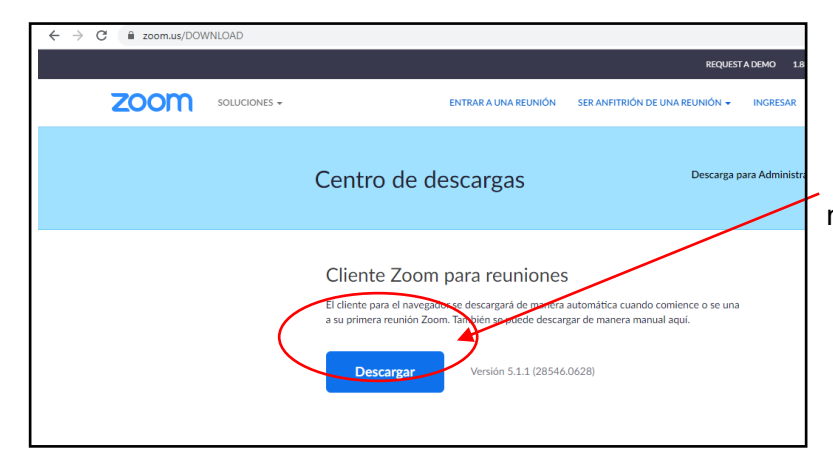

clickear en este link para descargar de manera gratuita el programa

3.- Automáticamente en el costado izquierdo se visualizará el programa descargada

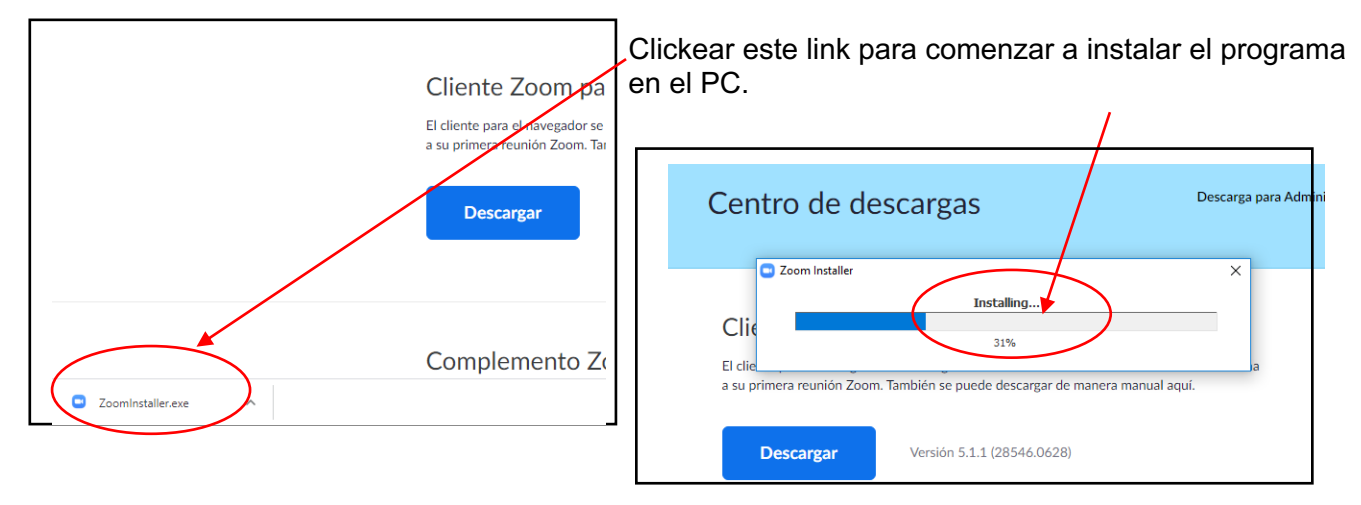

3.- Cuando el programa este intalado el programa de manera exitosa aparecerá en el escritorio del PC el siguiente icono, el cual le permitira ingresar a las reuniones.

#### II.- Pasos para ingresar a una reunión por la plataforma Zoom

1.- Debe ingresar desde su computador clickeando el icono

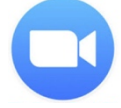

2.- Se abrirá una pantalla con la pregunta si desea entrar a una reunión

| Zoom Cloud Meetings |                | - | × |                   |
|---------------------|----------------|---|---|-------------------|
|                     | zoom           |   |   | Si al ir<br>preoc |
|                     | Join a Meeting |   |   | reunio            |
|                     | Sign In        |   |   |                   |

Si al ingresar a zoom esta en ingles no se preocupe, si fuese así debe clickear este link que en español dice entrar a una reunión.

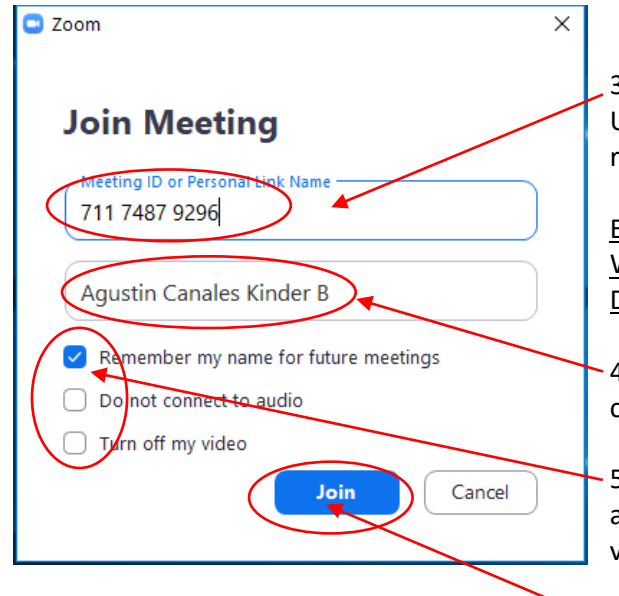

3.- Automáticamente se abrirá una nueva pantalla en la cual Ud. deberá escribir el número de reunión o ID en el primer rectángulo.

ESTE NUMERO DE REUNON O ID SERA ENVIADO VÍA WHATSAPP POR LA DOCENTE UN DÍA ANTES DE LA REUNIÓN DE CURSO.

4.-En el segundo rectángulo deberá escribir el nombre y curso de su hijo(a)

- 5. Antes de aceptar deberá preocuparse de que solo este activada con un victo solo este mensaje, los otros dos dejarlo vacíos tal como sale en este ejemplo.

6.- luego clickear este link

| 7. Aparecerá otra pantalla en la cual Ud. deberá escribir<br>la clave.                      | Enter meeting password Enter meeting password | × |
|---------------------------------------------------------------------------------------------|-----------------------------------------------|---|
| ESTA CLAVE SERÁ ENVIADO VÍA WHATSAPP POR LA<br>DOCENTE UN DÍA ANTES DE LA REUNIÓN DE CURSO. | Meeting passingrd                             |   |
| 8 Para terminar, deberá clickear el siguiente link para ingresar a la reunión y listo       | Join Meeting Cancel                           |   |

#### III.- Pasos para descargar programa zoom para celular

- 1.- Ingresar a la App Store en su celular y escribir la palabra Zoom
- 2.- Se abrirá de manera automática la siguiente página

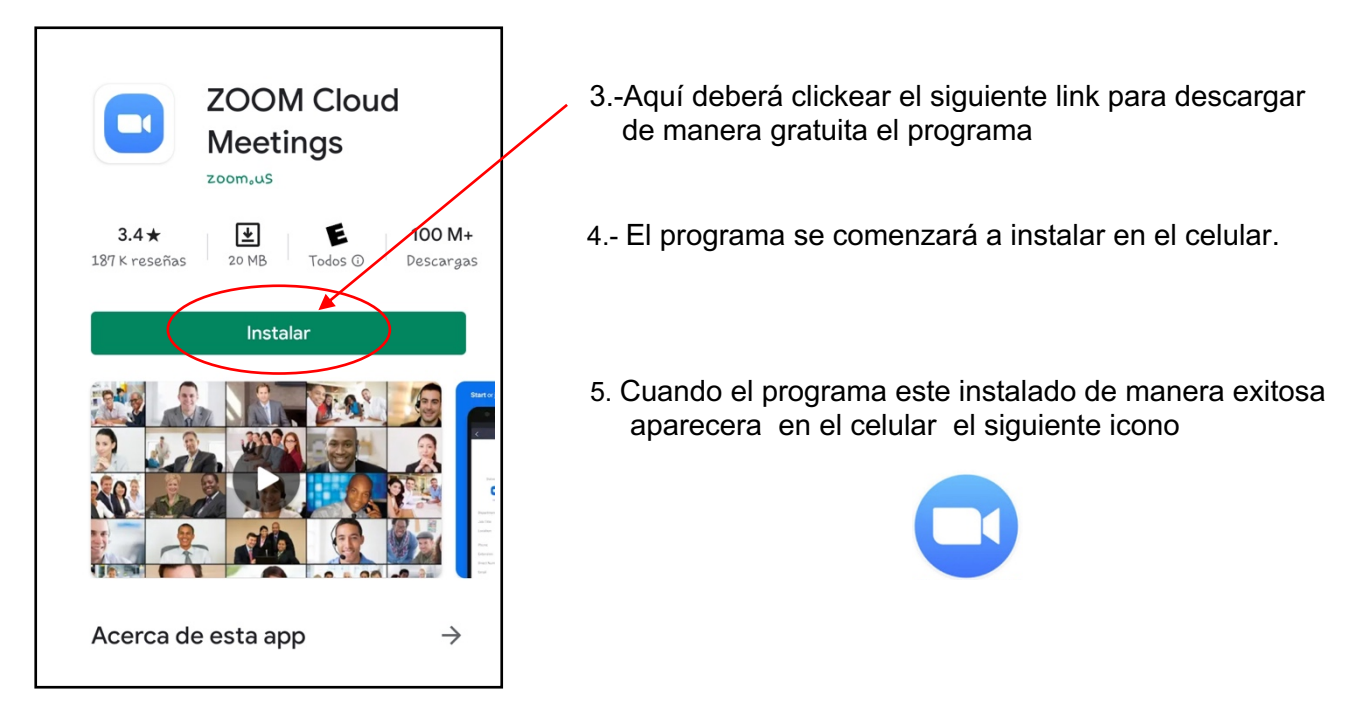

6. Cuando desee ingresar a una reunion solo debe clickear este icono.

# IV.- Pasos para ingresar a una reunión luego de haber instalado el programa Zoom en el celular.

1.- Debe ingresar desde su celular clickeando el siguiente icono

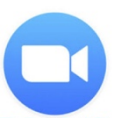

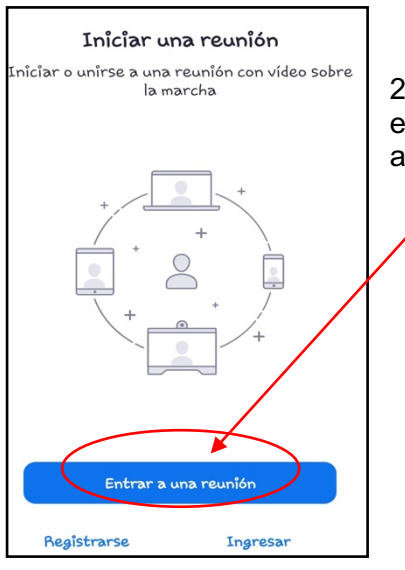

2.- Se abrirá una nueva pantalla indicando si desea entrar a una reunión Ud. deberá clickear aquí para ingresar a la reunión.

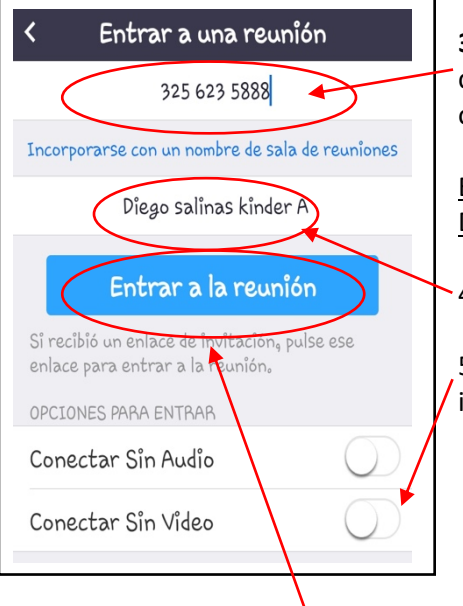

**3.** - automáticamente se abrirá otra pantalla en la cual Ud. deberá escribir el número de reunión o ID en el primer rectángulo.

## ESTE NUMERO DE REUNIÓN O ID SERÁ ENVIADO VÍA WHATSAPP POR LA DOCENTE UN DÍA ANTES DE LA REUNIÓN DE CURSO.

4.-En el segundo rectángulo debe escribir el nombre y curso de su hijo(a)

5. Antes de aceptar debe preocuparse de que no estén activados estos iconos, dejarlos desactivados tal como sale en este ejemplo.

6.- Una vez chequeado esto clickear este link.

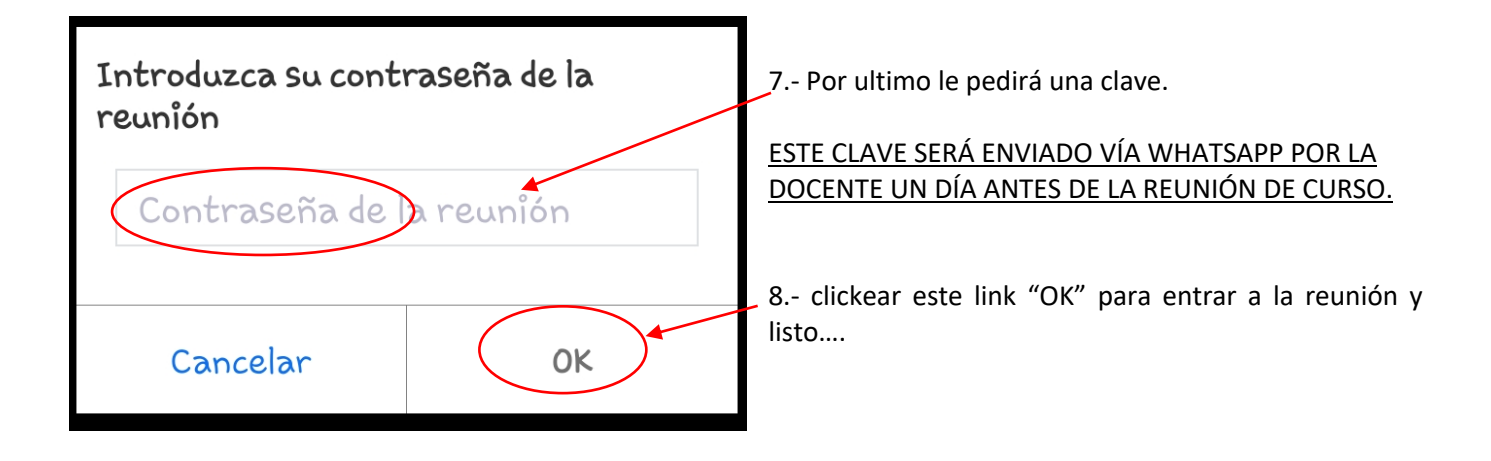

LES RECORDAMOS QUE CUALQUIER DUDA QUE TENGA RELACIONADO A LA INSTALACION DEL PROGRAMA O COMO INGRESAR EN UNA REUNIÓN, NO DUDE EN COMUNICARSE CON NOSOTROS A TRAVÉS DE LOS CANALES OFICIALES.

> EQUIPO DIRECTIVO COMUNIDAD **SAN EXPEDITO**